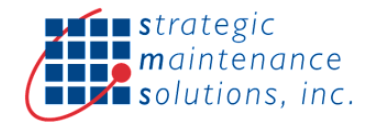

# SMS Splunk App for SAP Plant Maintenance (PM) Technical Guide

The SMS Splunk App for SAP PM is an Out-Of-Box & Pre-Integrated SAP NW based add-on solution which enables data & process integration with Splunk Enterprise Applications.

- Pre-Defined REST API's
- Access EAM Master Data
- Process EAM Transactions
- Multiple Filters
- Application Logs
- Enables Condition and Predictive Maintenance

#### SAP System Pre-Requisites

- SAP ECC, S/4HANA
- SAP ECC 6.0 Ehp5+ or S/4HANA 1709+
- SAP NetWeaver 7.03 or higher
- HTTPS Enablement in SAP [Recommended]
- One SAP User License for Splunk Integration
- To check Installed product versions and follow the steps below
  - Select Menu System > Status

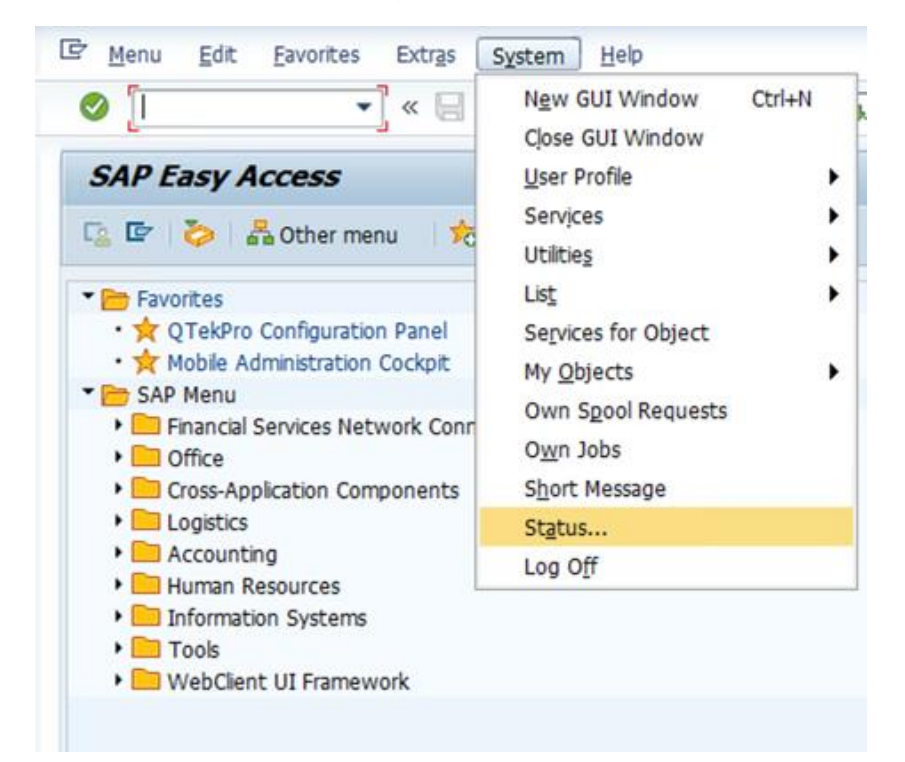

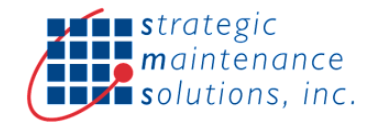

| lient 800              | Pre                 | vious logon 03        |           | 03.06.2020 | 03:38:30 |
|------------------------|---------------------|-----------------------|-----------|------------|----------|
| User BASIS             | Log                 | ion                   |           | 04.06.2020 | 00:15:41 |
| Language EN            | tem time            |                       |           | 07:09:01   |          |
|                        | e Zone              | EST                   |           | 10:09:01   |          |
| Number of Failed Passw | ord Logon Attempts: |                       | 2         |            |          |
|                        |                     |                       | 10000     |            |          |
| SAP data               |                     |                       |           |            |          |
| Repository data        |                     | SAP Syst              | em data   |            |          |
| Transaction            | SESSION_MANA        | Product Version       |           | - See De   | etails   |
| Program (screen)       | SAPLSMTR_NAV        | Click                 |           | Click here | g        |
| Screen number          | 100                 | Installation Number   |           | 0090181    | 748      |
| Program (GUI)          | SAPLSMTR_NAV        | License expiration 31 |           | 31.12.9    | 999      |
| GUI status             | SESSION_ADMIN       | Unicode System Yes    |           |            |          |
|                        |                     |                       |           |            |          |
|                        |                     |                       |           |            |          |
| Host data              |                     | Databas               | e data    |            |          |
| Operating system       | Windows NT          | Databa                | se System | SYBASE     |          |
| Machine type           | 4x X86_64           | Release               |           | 16.0.0     | 2.05     |
| Server name            | eq1_EQ1_00          | Name                  |           | EQ1        |          |
| Platform ID            | 562                 | Host eq1              |           | eq1        |          |
|                        |                     | Owner                 |           | SAPSR3     |          |

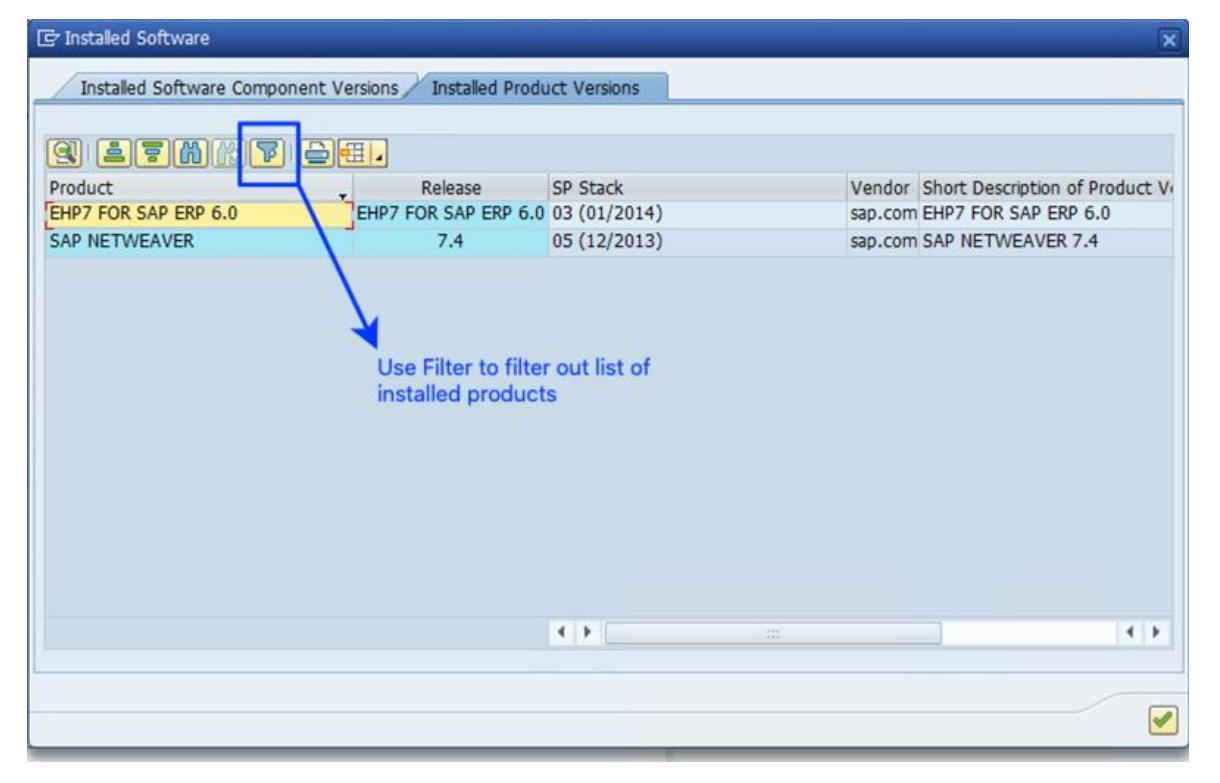

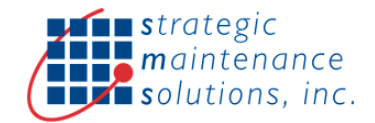

### Pre-Installation Steps

- Check SAP System Pre-requisites
- Perform SAP System Backup before installation
- Download & Extract Zip File containing SAP NetWeaver Add-on software
- Add-on will be delivered as file with extension "PAT"
- Ensure PAT file is placed in SAP system in folder "/usr/sap/trans/EPS/in"
- Please note in older SAP NW Versions, SAP Add-On CANNOT be un-installed

| 9 [I · ] « 🗄                                                                                                    | New GUI Window Ctrl+M<br>Close GUI Window                                                                                             | 01000       | 0 🖳           |
|----------------------------------------------------------------------------------------------------|----------------------------------------------------------------------------------------------------|-------------|---------------|
| SAP Easy Access  SAP Easy Access  Favorites  A CTekPro Configuration Panel  Mobile Administration Cockpit  SAP Menu  Financial Services Network Conr  Office  Cross-Application Components | User Profile<br>Services<br>Utilities<br>List<br>Services for Object<br>My Qbjects<br>Own Spool Requests<br>Own Jobs<br>Short Message | Asogn users | Documentation |
| Logistics                                                                                                    | Status                                                                                                    |             |               |
| Accounting     Human Resources                                                                                                    | Log Off                                                                                                    |             |               |
| Information Systems     Tools     WebClient UI Framework                                                                                                    |                                                                                                    |             |               |

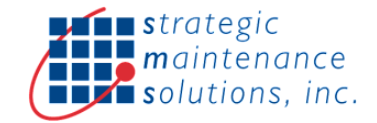

| Client         | 006          | Prev           |          | vious logon 03         |         | 03.4  | 06.2020  | 03:      | 38:30 |
|----------------|--------------|----------------|----------|------------------------|---------|-------|----------|----------|-------|
| User           | BASIS        | Logo           |          | ion                    |         | 04.   | 06.2020  | 00:15:41 |       |
| Language       | lage EN Syst |                | tem time |                        |         |       | 07:      | 09:01    |       |
| Tim            |              | e Zone         | EST      |                        |         | 10:   | 09:01    |          |       |
| Number of Fai  | ed Passwo    | rd Logon Atter | mpts:    |                        |         | 2     |          |          |       |
| CAD data       |              |                |          |                        |         |       |          |          |       |
| Repository da  | ita          |                |          | SAP Syste              | em data |       |          |          |       |
| Transaction    |              | SESSION MANA   |          | Product V              | Version |       | - See De | tale     |       |
| Program (scr   | een)         | SAPLSHTR       | NAV.     | HAV_                   |         | Click | here     |          | G     |
| Screen numb    | er           | 100            |          | Installation Number    |         | er .  | 0090181  |          | _     |
| Program (GU    | 1)           | SAPLSHTR       | NAV      | AV. License expiration |         |       | 31.12.9  | 999      |       |
| GUI status     |              | SESSION_A      | DMIN     | Unicode System Yea     |         | Yes   |          |          |       |
|                |              |                |          |                        |         |       |          |          |       |
| Host data      |              |                |          | Databas                | e data  |       |          |          |       |
| Operating syst | em           | Windows NT     | 1        | Databa                 | ae Syst | em    | SYBASE   |          | 1     |
| Machine type   |              | 4x X06_64      | ]        | Release                |         |       | 16.0.0   | 2.05     | 1     |
| Server name    |              | eq1_EQ1_00     | )        | Name                   |         |       | EQ1      |          | ]     |
| Platform ID    |              | 562            | ]        | Host                   |         |       | eq1      |          |       |
|                |              |                |          | Owner                  |         |       | SAPSR3   |          |       |

#### Installation Steps

- The Add-on software can be installed by following below steps:
  - Login to SAP development system with admin user into client "000"
  - Call transaction "SAINT" Add-on Installation Tool
  - Make sure you have selected tab page "Installed Components" and then click on "Start" button
  - o This will show list of available software components that can be installed into the system
  - Select relevant software component from the list and click on "Continue" to start the installation process

| Add-On Instal          | lation Too | ol - Version 7.40/0070                  |              |         |
|------------------------|------------|-----------------------------------------|--------------|---------|
| 9 💷   🔁 🗓              |            |                                         |              |         |
| Installable PCS packag | Add-On I   | nstallation Tool: PCS package selection |              |         |
| PCS                    | Release    | Description                             | Package type | 111     |
|                        |            | No Installation Packages are available  |              | <b></b> |
|                        |            |                                         |              |         |
|                        |            |                                         |              |         |

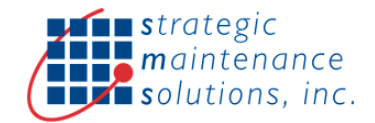

## Post Installation Steps

- After successful installation, call transaction SICF
  - Enter "ESR" in the service name and execute(F8)
- In the next screen right click on the node "ESR" and select "Activate Service" • Next click on second "Yes" button in the popup

| Maintain Services               |            |   |
|---------------------------------|------------|---|
| (þ) 🚺                           |            |   |
|                                 |            |   |
| Filter for Caling ICF Hierarchy |            |   |
| Hierarchy Type                  | SERVICE    |   |
| Virtual Host                    |            |   |
| Service Path                    |            |   |
| Service Name                    | ESR        | ð |
| Reference Service               |            |   |
| Description                     |            |   |
| Language                        | EN English | • |
|                                 |            |   |

| Virtuelle Hosts / S | ervices          | Documentatio  | P                                |
|---------------------|------------------|---------------|----------------------------------|
| • I default hos     | t                |               |                                  |
| ▼ 19 san            | к.               | SAP NAMESPA   | CE: SAP IS OBLIGED NOT TO DELL   |
| • Sup               |                  | BASIS TREE (  | BASIS FUNCTIONS)                 |
| • 🕅 es              | r                | Solunk REST I | nterface - Base node (Namespace) |
|                     | New Sub-Eleme    | nt            |                                  |
|                     | Display Service  |               |                                  |
|                     | Delete Service   |               |                                  |
|                     | Rename Service   | e             |                                  |
|                     | Activate Service | 2             |                                  |
|                     | Deactivate Serv  | /ice          |                                  |
|                     | Test Service     |               |                                  |
|                     | Test Load Bala   | ncing         |                                  |
|                     | References to S  | Service       |                                  |
|                     | Obj. Directory I | Entry         |                                  |
|                     | Cut              |               |                                  |
|                     | Copy             |               |                                  |
|                     | <u>P</u> aste    |               |                                  |

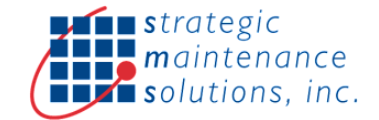

## Change Management

• All development objects of the connector are available in development packages /ESR/SIF and /ESR/EAM as shown below in SE80 Tcode

| Package 🗸                       |                                 |
|---------------------------------|---------------------------------|
| /ESR/SIF_MAIN                   | × 🔻 &                           |
| ( V 🕿 . 📇 ★ . 19                |                                 |
| Object Name                     | Description                     |
| /ESR/SIF_MAIN                   | Splunk Interface - Main Package |
| <ul> <li>Subpackages</li> </ul> |                                 |
| /ESR/SIF                        | GMS Splunk Interface from SAP   |
| Dictionary Objects              |                                 |
| Class Library                   |                                 |
| Function Groups                 |                                 |
| Transactions                    |                                 |
| Message Classes                 |                                 |
| /ESR/SIF_EAM                    | EAM API                         |
| Dictionary Objects              |                                 |
| Class Library                   |                                 |
| Function Groups                 |                                 |
| Message Classes                 |                                 |
| Checkpoint Groups               |                                 |
|                                 |                                 |

• Enable "Modify" for namespace /ESR/ in transaction SE03. This will enable to make code changes in the installed software

| Transport Organizer Tools                                                                                                    |    |
|----------------------------------------------------------------------------------------------------|----|
|                                                                                                    |    |
| Transport Organizer Tools                                                                                                    | Th |
| Objects in Requests                                                                                                    |    |
| <ul> <li>M Search for Objects in Requests/Tasks</li> </ul>                                                                                                    | Fo |
| <ul> <li>Analyze Objects in Requests/Tasks</li> </ul>                                                                                                    | do |
| • 🍟 Include Objects in a Transport Request                                                                                                    |    |
| Dijects                                                                                                    | To |
| • 👮 Modification Browser                                                                                                    |    |
| ・ 😚 Objects in Customer Namespace                                                                                                    |    |
| <ul> <li>Image: Market And Angel Angel</li></ul>    |    |
| • 🚱 Display/Change Maintenance Objects                                                                                                    |    |
| <ul> <li>Image: Image: Image<!--/i-->Image: Image: Image: Image: Image: Image: Image: Image: Image: Image: Image: Image: Image: Image: Image: Image: Image: Image: Image: Image: Image: Image: Image: Image: Image: Image: Image: Image: Image: Image: Image: Image: Image:</li></ul> |    |
| Object Directory                                                                                                    |    |
| <ul> <li>Change Object Directory Entries</li> </ul>                                                                                                    |    |
| <ul> <li>Change Object Directory Entries of Objects in a Request</li> </ul>                                                                                                    |    |
| <ul> <li>Lange Person Responsible for Objects</li> </ul>                                                                                                    |    |
| Requests/Tasks                                                                                                    |    |
| Find Requests                                                                                                    |    |
| • 🛄 Merge Object Lists                                                                                                    |    |
| • 📩 Unlock Objects (Expert Tool)                                                                                                    |    |
| Cancel Relocation Transport                                                                                                    |    |
| Administration                                                                                                    |    |
| <ul> <li>Set System Change Option</li> </ul>                                                                                                    |    |
| <ul> <li>Ø Display/Change Namespaces</li> </ul>                                                                                                    |    |
| <ul> <li>Ø Display/Change Naming Conventions</li> </ul>                                                                                                    | 1  |
| <ul> <li>III Global Customizing (Transport Organizer)</li> </ul>                                                                                                    |    |
| <ul> <li>Display/Change Request Attributes</li> </ul>                                                                                                    |    |

• SE03->Administration>Set System Change Option

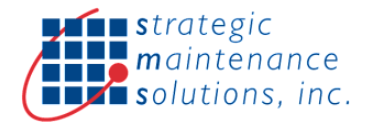

| Namespace/Name Range                 | Prefix | Modifiable   | Tech. ID                |
|--------------------------------------|--------|--------------|-------------------------|
| Planning Elements                    | /CUM/  | X Modifiable | <ul><li>/CUM/</li></ul> |
| Catch Weight Management              | /CWM/  | X Modifiable | <ul><li>/CWM/</li></ul> |
| Direct Store Delivery                | /DSD/  | X Modifiable | <pre>▼ /DSD/</pre>      |
| Application Development e-Accounting | /EACA/ | X Modifiable | /EACA/                  |
| Financials Development, E-Accounting | /EACC/ | X Modifiable | /EACC/                  |
|                                      | /ERP/  | X Modifiable | /ERP/                   |
| GMS Splunk Interface                 | /ESR/  | X Modifiable | /ESR/                   |
|                                      | /FBI/  | X Modifiable | /FBI/                   |
|                                      | /FDT/  | X Modifiable | <pre>▼ /FDT/</pre>      |

#### Uninstallation Steps

- Login to SAP development system with admin user into client "000"
- Call transaction "SAINT"
- Select tab page "Un-installable components"
- This tab page contains list of software components that can be uninstalled
- Select the relevant software component that should be uninstalled and then click on "Start" button to start uninstallation process

| Add-on/PCS     |         |       |                                          |        | - |
|----------------|---------|-------|------------------------------------------|--------|---|
|                | Release | Level | Description                              | Import | c |
| AIF            | 702     | 0000  | SAP APPLICATION INTERFACE FRAMEWORK      |        | - |
| AIFX           | 702     | 0000  | APPLICATION INTERFACE FRAMEWORK EXT.     |        |   |
| AIN            | 400     | 0006  | AIN 400 : Add-On Supplement              |        |   |
| AOFTOOLS       | 500_740 | 0000  | Add-On Assembly Kit                      |        |   |
| ARBERPI1       | 600     | 0006  | Integration Component: Ariba Integration |        |   |
| ARBFNDI1       | 100     | 0006  | Integration Component: Foundation for Ar |        |   |
| ARBFND12       | 100     | 0004  | ARBFNDI2                                 |        |   |
| BSNAGT         | 200     | 0001  | BSN AGENT                                |        | ÷ |
|                |         |       | 4 <b>F</b>                               | 4 1    |   |
| Status/Remarks |         |       | ( ) <u> </u>                             |        |   |

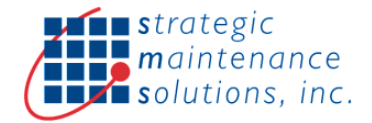

| 1               |                      |            |                 |                              |         |
|-----------------|----------------------|------------|-----------------|------------------------------|---------|
|                 |                      |            |                 |                              |         |
| Installed Compo | Add-On Install       | ation To   | ol : Uninst     | allable Add-Ons              |         |
| installed compo | nents Uninstali      | sole comp  | onencs          |                              |         |
|                 | Stack XM             | IL file    |                 |                              |         |
| Add-On          | Release              | Level      | Note            | Description                  | <b></b> |
| OFTOOLS         | 500_740              | 0000       | 2179441         | Add-On Assembly Kit          | 9       |
| MT              | 100                  | 0000       | 1883223         | Enstrapp Mobile Applications |         |
|                 |                      |            |                 |                              |         |
|                 |                      |            |                 |                              |         |
|                 |                      |            |                 |                              |         |
|                 |                      |            |                 |                              |         |
|                 |                      |            |                 |                              | -       |
|                 |                      |            | < >             |                              | 4 1     |
| 1               |                      |            |                 |                              |         |
| is/Remarks      |                      |            |                 |                              |         |
| The overview s  | shows the Add-On     | s which ca | in be uninstall | ed                           |         |
| Mark the Add-O  | ns, which you wan    | t to unins | tall or choose  | and upload a Stack XML       |         |
| Choose [START]  | ] to start the unin: | stallation |                 |                              |         |
|                 |                      |            |                 |                              |         |
|                 |                      |            |                 |                              |         |
|                 | -                    |            | -               |                              |         |
|                 |                      |            | -               |                              |         |

## Troubleshoot Checklist

- Ensure SAP system is running and host & port are open
- Ensure SAP User Login credentials are valid & has required authorizations
- Ensure service "ESR" is active in SICF Tcode
- Ensure database table /ESR/REST\_OPR contains service names 🛛 Ensure database table /ESR/BALOG contains application log details
- How to Debug?
  - Go to class /ESR/CL\_REST\_HANDLER and insert external breakpoint in method HANDLE\_REQUEST
- How to View Application Logs?
  - o Launch transaction SLG1
  - Select object as "/ESR/SIF" & execute
- Plow to Activate Check Points?
  - o Launch transaction SAAB. Select checkpoint group as "/ESR/EAM"
  - In change mode, select "Log" for log points & save
  - o Execute API's
  - Go to tab "Log" to view check point logs